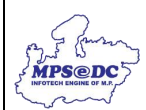

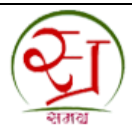

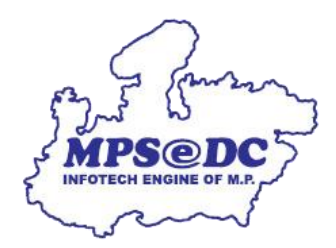

## LBY रिपोर्ट यूजर मैनुअल

मध्यप्रदेश राज्य इलेक्ट्रॉनिक्स विकास निगम लिमिटेड एमपीएसईडीसी द्वारा विकसित

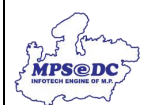

चरण 1: स्थानीय निकाय पोर्टल खोलने के लिए टाइप करें।

## https://spr.samagra.gov.in

अपना यूजर नाम और पासवर्ड दर्ज करें।

| 🍪 रामग्र शामाजिक सुरक्षा मिशन मध्यप्रदेश                                                                                                    |                                                                                                    | Home                                                                                                    |
|----------------------------------------------------------------------------------------------------|----------------------------------------------------------------------------------------------------|----------------------------------------------------------------------------------------------------|
| 💫 शाज्य जनसंख्या पंजी प्रबंधन प्रणाली                                                                                                    | 0755-2558391 / 2555700 ्रियान संचालक, समग्र   md.samagra@mp.gov.in 1250, तुलसी नगर भोर                                                  | सामाजिक सुरक्षा मिशन (म॰प्र॰)<br>सल-482003                                                                                                    |
| USER AUTHE                                                                                                    | यूजर अपनी आईडी यहाँ दर्ज करें                                                                                                    |                                                                                                    |
| सूचना<br>1. कृपया ध्यान वे की Portal में काम क<br>अधने कार्य को समाप करें , अगर अ<br>लोगिन अस्पाई रूप से बंद कर दिए ।<br>2. कृपया आप अपना पासवर्ड हर महीने बदलते रहे ।<br>3. आप अपना लोगिन और पासवर्ड किसी को भी न दे ।                                                      | यहाँ दर्ज करें<br>Password                                                                                                    | lere                                                                                                    |
| Notice<br>1. If you do not log out gracefully using the logout button and close<br>close/exit button, Your account will be locked temporarily<br>2. Please Change Your Password frequently<br>3. Never give/share your login and password with anyone else                   | he browser by clicking<br>Login                                                                                                    | red in above लॉगिन करने के लिए यहाँ<br>क्लिक करें                                                                                                    |
| चरण 2. लॉगिन करने के बाद, रिपोर्ट देखने के लिए ट<br>चरण 3. LBY Report देखने के लिए आधार e-K                                                                                                    | nance initiative of samagra Mission and MPSEDC , Madiya Pradesh.<br>.ाएं तरफ मेनू पर 🤃 क्लिक करें।<br>(C सत्यापन प्रणाली पर क्लिक करें। |                                                                                                    |
| 😥 राज्य जनसंख्या पंजी प्रबंधन प्रणाली                                                                                                    |                                                                                                    |                                                                                                    |
| कर्मचारी प्रवंधन (Employees Administration)<br>Home Switch Reports   Normal Switch Reports   समग्र पोर्टल पर व<br>महत्वपूर्ण सूचना:   1. 1. नवीन कर्मचारियों का पंजीयन केवल ई-केवाईसी द्वारा किया जा र<br>2.   2. 2. पहले से पंजीकृत सभी कर्मचारियों का ई-केवाईसी करना अनिवा | मंचारी प्रबंधन की नवीन प्रक्रिया शुरू की गई है<br>किंगा।<br>रिपोर्ट देखने के लिए यहाँ<br>क्लिक करें                                     | iafl प्रसंधन<br>प्रमारनी<br>स्व पंजीवन<br>स्व पंजीवन<br>प्रबारन<br>प्रवारन<br>प्रवारन<br>आप रकारन<br>संवयपन प्रवारन<br>संवयपन प्रवारन |
|                                                                                                    |                                                                                                    |                                                                                                    |

|                 | 2                 | ] शज्य व           | जनसंख्या प                           | रंजी प्रबंधन प्र                  | णाली                      |                    |                                 |                             |                  |         |               |                       |                                                |               |
|-----------------|-------------------|--------------------|--------------------------------------|-----------------------------------|---------------------------|--------------------|---------------------------------|-----------------------------|------------------|---------|---------------|-----------------------|------------------------------------------------|---------------|
| Home Approve eK | YC Reques         | MAGRA<br>s Reports | A eKYC I                             | Manage                            | रिपोर्ट देखने<br>यहाँ किल | ो के लिए<br>क करें |                                 |                             |                  |         |               |                       |                                                |               |
|                 |                   | LBY e-Ky           | c Report                             |                                   |                           | Welcome to Aadhaa  | e-KYC Syster                    | m                           |                  |         |               |                       |                                                |               |
|                 | आध                | रि e-KYC           |                                      |                                   |                           |                    |                                 |                             |                  |         |               | Last u                | pdated on:                                     |               |
|                 | #                 | API                |                                      |                                   |                           | कुल आवेदन          | लंबित आ                         | वेदन                        | स्वीकृत आवेत     | इन      | अस्वीकृ       | ञ्त आवेदन             | T                                              |               |
|                 | 1                 | STELL OF KYC       |                                      |                                   |                           | 6306               | 3140                            |                             | 3121             |         | 1             |                       |                                                |               |
|                 | 2                 | समग्र में e-KY     | ्र<br>C के माध्यम से                 | जोड़े गए सदस्य                    |                           |                    |                                 |                             |                  |         | 0             |                       |                                                |               |
|                 | 2                 | समग्र में e-KY     | ्र<br>C के माध्यम से                 | जोड़े गए सदस्य                    |                           |                    |                                 |                             |                  |         | 0             |                       |                                                |               |
|                 | 2                 | समग्र में e-KY     | ्र<br>C के माध्यम से                 | जोड़े गए सदस्य                    | Sho                       | w Request          | ownload Ex                      | ĸcel                        |                  |         | 0             |                       |                                                |               |
| Distri<br>Name  | 2<br>2<br>Local B | dy GP/Zone         | ्र<br>C के माध्यम से<br>Village/Ward | जोड़े गए सदस्य<br>Family ID Membe | Sho<br>Per ID Age Name    | w Request D        | ownload Ex<br>se Mother<br>Name | kcel<br>Family Head<br>Name | Mobile<br>Number | Address | 0<br>Gender S | Aarital e<br>Xtatus S | Aadhar<br>-KYC Bank<br>Linking<br>status       | DBT<br>Status |
| Distri<br>Name  | ict Local B       | dy GP/Zone         | ्र<br>C के माध्यम से<br>Village/Ward | जोड़े गए सदस्य<br>Family ID Membe | Sho<br>ver ID Age Name    | w Request D        | winload Ex<br>ne Mother<br>Name | kCEI<br>Family Head<br>Name | Mobile<br>Number | Address | 0<br>Gender M | farital e<br>itatus S | Aadhar<br>-KYC Bank<br>Latus Linking<br>status | DBT<br>Status |

Marrie Serves

d

d

-----

-

.

चरण 4. रिपोर्ट को इक्सेल में डाउनलोड किया जा सकता हैं।

-

-

-----